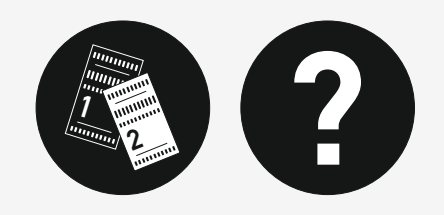

### ¿CÓMO SACAR SUS BILLETES PARA VIAJAR EN TREN HISTÓRICO?

## **PASO** 1

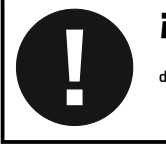

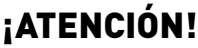

Para poder aplicarse el descuento de socio, deberá seleccionarse la tarifa 'SUPER FLEX'

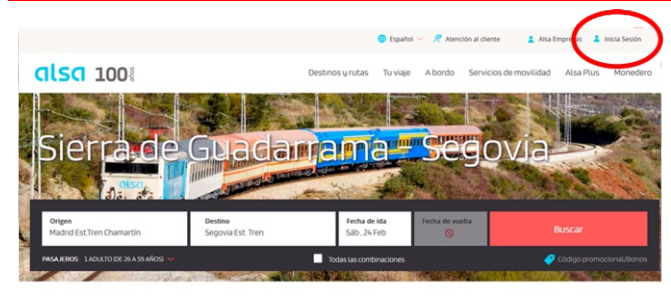

Día: sábado, 24 de febrero de 2024

En esta ocasión, la experiencia en el histórico Tren de los 80 nos conduce a disfrutar de **Segov** estaciones en plena Sierra de Guadarrama, en las estaciones de Cercedilla u de Tahlarda

Nuevamente, los afables viajeros serán recibidos por los voluntarios de la Asociación de Amigos del Ferrocarril de Madrid (AAFM) que, siempre ilusionados para dar lo

Inicie sesión con su cuenta de Alsa (opcional)

Seleccione la estación de origen (ejemplo: Madrid Est. Tren Chamartín)

Seleccione la estación de destino (ejemplo: Segovia Est. Tren)

Seleccione la fecha

Seleccione el número de pasajeros según categoría (adultos, niños...)

Haga clic en 'Buscar'

# **PASO 2**

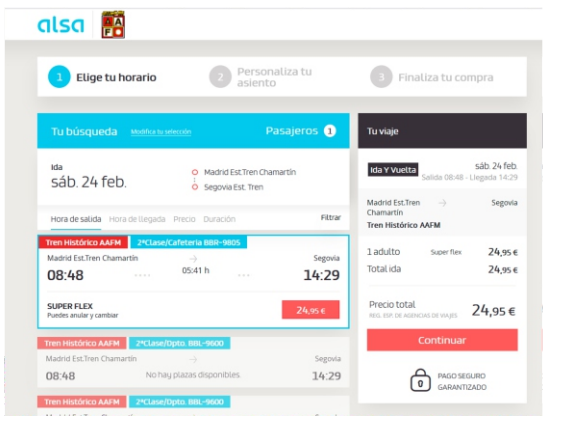

#### Seleccione el coche en el que desea viajar (ejemplo: coche 2ª clase/cafetería BBR-9805)

#### Haga clic en 'Continuar'

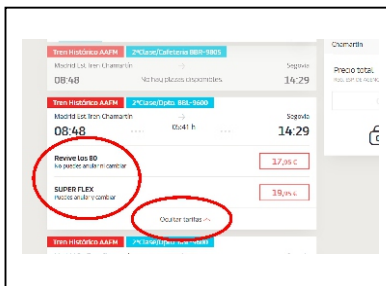

#### **TARIFAS Y OFERTAS**

Para aplicar tarifas especiales, deberá escogerse entre las disponibles pinchando en el menú desplegable '**mostrar tarifas**'

**¡ATENCIÓN!** Las tarifas especiales **no son acumulables al descuento de socio**, que sólo puede aplicarse sobre la tarifa base (**'SUPER FLEX'**)

## **PASO 3**

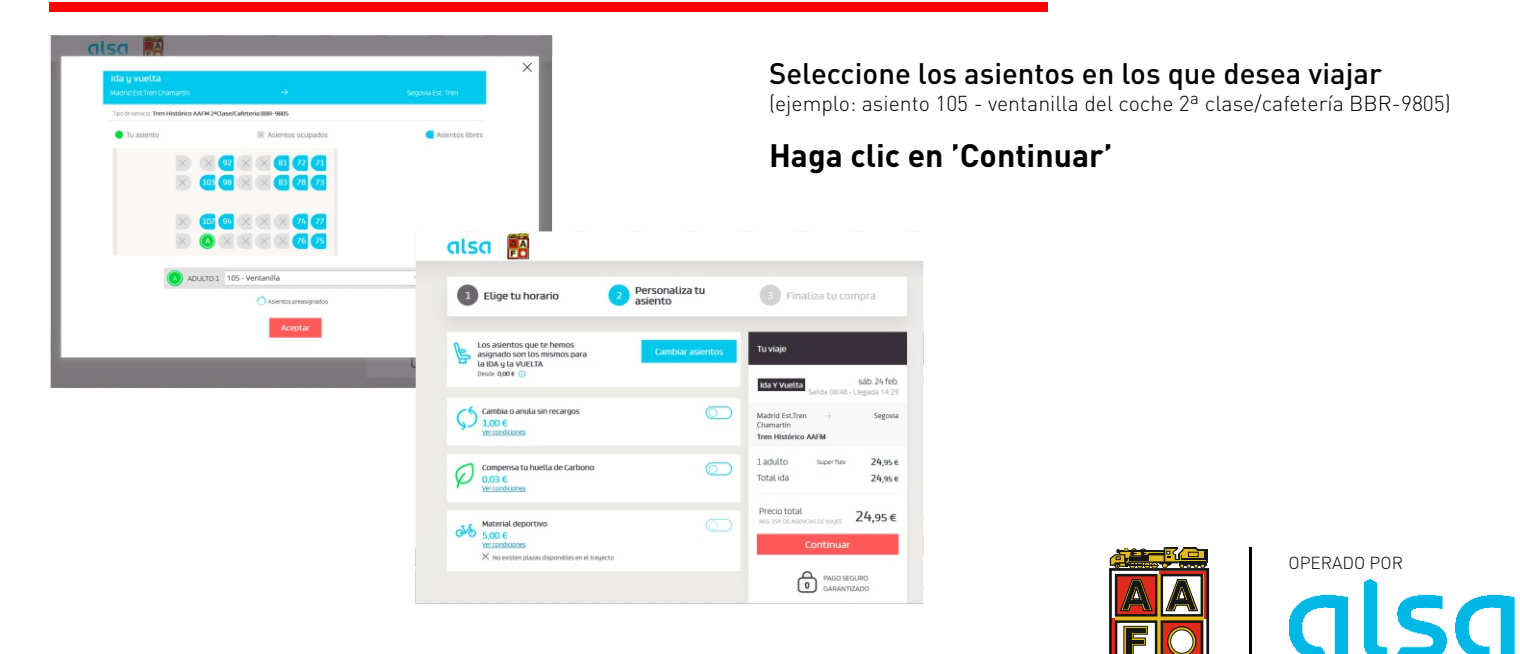

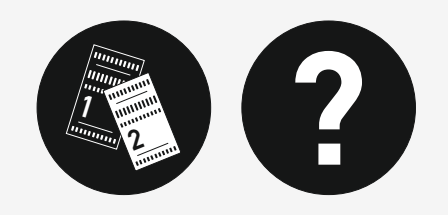

### ¿CÓMO SACAR SUS BILLETES PARA VIAJAR EN TREN HISTÓRICO?

### **PASO 4**

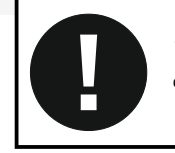

¡ATENCIÓN!

Para poder aplicarse el descuento de socio, deberá seleccionarse la tarifa 'SUPER FLEX'

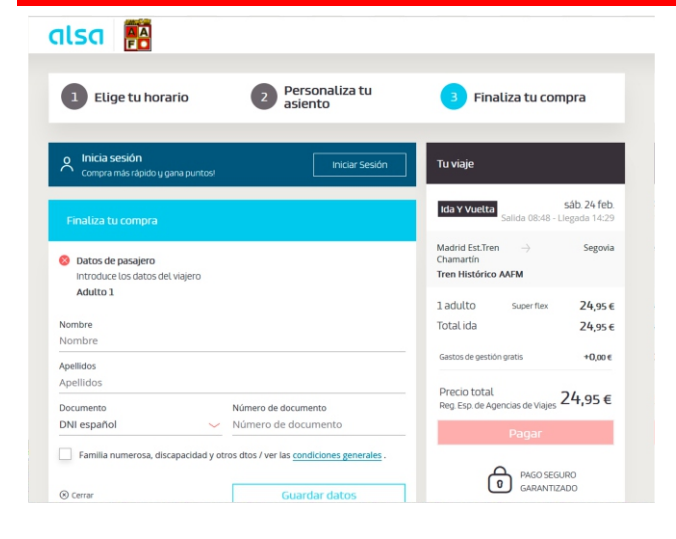

Introduzca los datos personales correspondientes al pasajero a cuyo nombre se haga la reserva (nombre, apellidos, DNI...)

**Introduzca los datos de contacto** (correo electrónico, teléfono móvil)

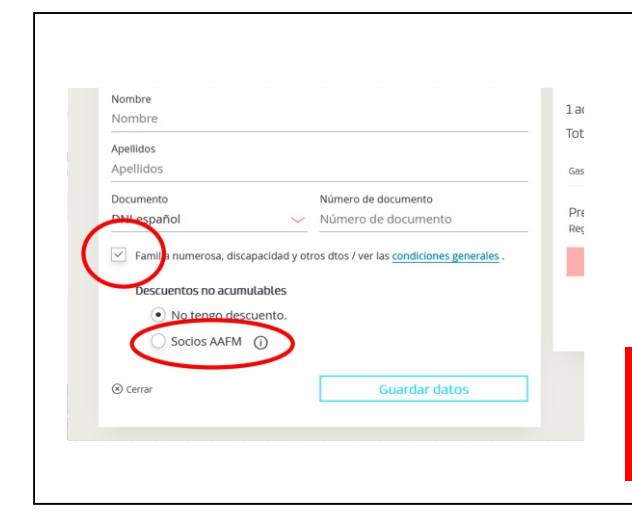

#### ¿CÓMO APLICAR EL DESCUENTO DE SOCIO?

Una vez introducidos los datos del viajero que sea socio -y a cuyo nombre se haga la compra-, debe marcarse la casilla **"Familia numerosa, discapacidad y otros dtos"** 

Se desplegarán dos opciones, debiendo marcarse la correspondiente a **"Socios AAFM"** 

**¡ATENCIÓN!** Sólo puede aplicarse **un descuento de socio en cada compra** de billetes. Si dos o más socios desean adquirir sus billetes con descuento, deberán hacerlo **por separado** 

### **PASO 5**

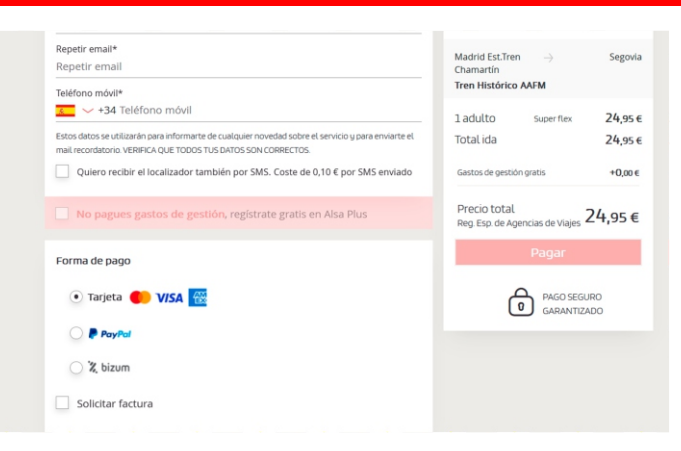

Seleccione la forma de pago e introduzca los datos (Tarjeta, PayPal, Bizum)

#### Haga clic en 'Pagar' y... ¡listo!

Le aparecerá una nueva ventana en la que podrá descargar sus billetes y recibirá un correo electrónico con toda la información

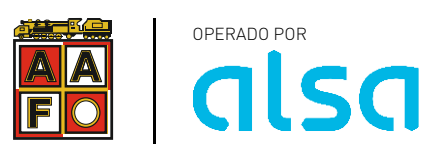